## ファイアーストレージの使い方

- 先ず、送信したいファイル全てを一つのフォルダに入れて下 さい。フォルダの名前は何でも構いません。ファイルが一つの 場合は必要ありません。
- ② フォルダのアイコンを右クリックします。別ウインドウが開き、 その中に「送る(N)」という項目があります。「送る(N)」という項目 をクリックするとまた、別ウインドウが開きます。その中に「圧縮 (zip 形式)フォルダ」という項目があります。その「圧縮(zip 形 式)フォルダ」という項目をクリックします。圧縮前のフォルダの 置いてある場所と同じ所に圧縮 zip フォルダが出来ます。

| ita o                                     |                                      | ●   49    サンプルの技术        |                                                                                                    |                                                                                                    |  |
|-------------------------------------------|--------------------------------------|--------------------------|----------------------------------------------------------------------------------------------------|----------------------------------------------------------------------------------------------------|--|
| #する きき込む 新しいフォルダー<br>ドキュメント ライブラリ<br>サンフル |                                      |                          |                                                                                                    | 꼬ベ                                                                                                    |  |
| 84                                        | 更新目時                                 | 64                       | サイズ                                                                                                    |                                                                                                    |  |
| <u>↓ サンプル</u><br><u>↓</u> サンプル            | 2015/01/15 14:52<br>2015/01/16 15:33 | _ファイル フォル<br> 圧和 (2ゆ 形式) | <ul> <li>■く(0)</li> <li>新しいウインドウで同く(6)</li> <li>共有(H)</li> <li>採用のパージョンの組元(V)</li> <li>G ESET NC032 AntWrus で統計<br/>詳細語性オプション</li> </ul> | •<br>•                                                                                                    |  |
|                                           |                                      |                          | 送る(N)<br>切り起り(T)<br>コピー(C)<br>シェートカットの作成(S)<br>所確(D)<br>名所の変更(M)<br>フォルダーの場所を買く(I)                                                       | <ul> <li>▶ 回: PAX 天気音</li> <li>■ アスクトップ (シニートカットを作成)</li> <li>□ ドネッジント</li> <li>→ メール受音音</li> <li>通: 住宅(印 形式) フォルダー</li> <li>山 DVD RW ドラィブ(E)</li> <li>ビス 芥市 フォルグ (Vi)</li> <li>G 茶舎 (Vi+Sanve) (Yi)</li> <li>G 生き(Pi+Sanve) (Y)</li> </ul> |  |
|                                           |                                      |                          | プロパティ(R)                                                                                                    |                                                                                                    |  |

③ 次に、ファイアーストレージにアクセスして下さい。表示された 画面の真ん中に赤色の長方形があります。「利用される方は 規約を読みチェックボックスを選択して下さい」と書かれていま す。そのすぐ下の行に「違法なファイルではない」と書かれてい ます。その前にあるチェックボックスをクリックして下さい。

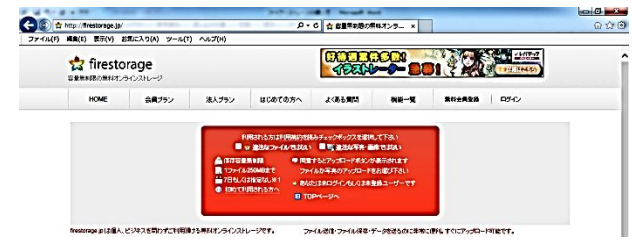

④ すぐに赤い長方形の中に、オレンジ色の「アップロード」と書 かれたボタンが表示されます。保存期間を選択する窓で「保存 期間7日間」を選択します。表示されている「アップロード」ボタ ンをクリックします。

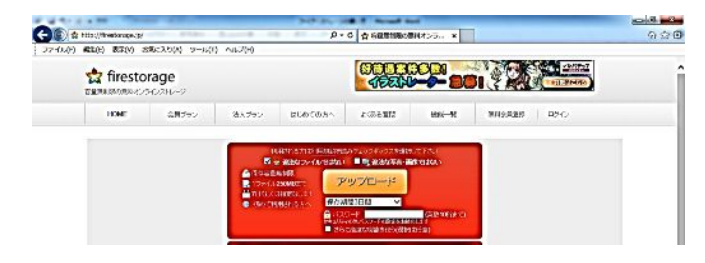

- ⑤ 別ウインドウが開きます。多分、自分のパソコンのデスクトップの内容が表示されると思います。送信したい zip フォルダを置いている場所へ移動し、送信したい zip フォルダをクリックするとアップロードが始まります。
- ⑥ 下の水色の四角い枠の中の赤いバーの上にアップロード完 了しましたと表示が出ます。その水色の四角い枠の中の下の 方に「〇〇〇〇.zip」は以下のURLでダウンロード可能ですとい う表示が出ます。表示されたURL(http: //firestra・・・)の上に 赤い文字で「ダウンロードURLを開く」と表示が出ます。

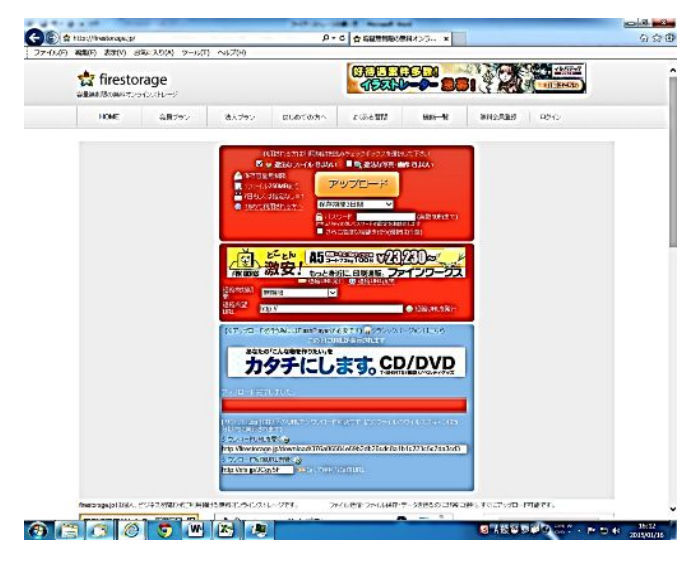

- ⑦ 「ダウンロードURLを開く」の下にある URL をコピーし、メール にペーストして、送信して下さい。
- ⑨ ファイルを渡したい相手宛てにメールが送信され、そのファイルの置き場所であるURLを知らせます。

メールを受け取った相手はそのURLに接続し、をダウンロード出来るという仕組みです。